#### MIDWEST CONSTRUCTION SAFETY CONFERENCE

## Mobile App Download & Login Instructions

### Apple App Store

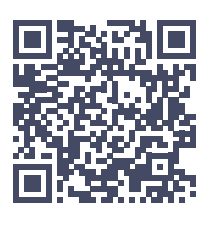

- Scan the QR code or search for "The Builders AGC."
  - You should see "The Builders AGC" in the results.
- Click on "GET."
- Download the app to your phone.
- Open the app.
- Click the profile icon located at the top right of the app home page to log in.
  - Follow the prompts on the screen to obtain an access code.
    - Use the email you registered with.
  - Enter the access code sent to your email.
- You should now have access to the event.
  - Now that you're logged in, you can make edits to your profile by clicking on the profile button at the top right of the home page.

### **Google Play Store**

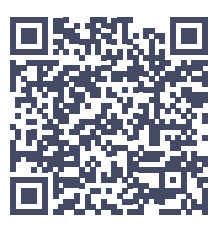

- Scan the QR code or search for "The Builders AGC."
  - You should see "The Builders AGC" in the results. If the app does not appear in the search results, use quotes around the app name.
- Click on "Install."
- Download the app to your phone.
- Click on "open."
- Click the profile icon located at the top right of the app home page to log in.
  - Follow the prompts on the screen to obtain an access code.
    - Use the email you registered with.
  - Enter the access code sent to your email.
- You should now have access to the event.
  - Now that you're logged in, you can make edits to your profile by clicking on the profile button at the top right of the home page.

# The Builders